# Label Printing

Label printing functionality is designed to print labels on DYMO printers. It was tested on DYMO LabelWriter 320 and 450 models.

Requirements:

- 54mm size paper and can print on both continuous paper and labels. Genuine DYMO paper is not required.
- Using paper size less than 54mm will crop label reports.

```
On this page:

1 Setting Up a Printer

2 Printing Labels

2.1 Error Messages

2.2 Report Example

3 Settings

3.1 Embedding Images

4 Related Pages
```

## Setting Up a Printer

- 1. Install drivers for your printer model from the official DYMO site.
- 2. Set paper size in printer properties
  - a. Navigate to DYMO printer preferences under Control Panel Devices and Printers.

| Devices and P                    | Printers                                                      |                                                                     |                                        |                                                     |                                     |                               | - 🗆                   | >    |
|----------------------------------|---------------------------------------------------------------|---------------------------------------------------------------------|----------------------------------------|-----------------------------------------------------|-------------------------------------|-------------------------------|-----------------------|------|
| $\rightarrow$ $\land$ $\uparrow$ | 🛱 > Control Panel > All Con                                   | ntrol Panel Items > Devices and                                     | Printers                               |                                                     | ~ Ū                                 | Search Devices and F          | Printers              | ۶    |
| ld a device<br>rinters (11)      | Add a printer See what's p                                    | printing Print server properti                                      | es Remove de                           | evice                                               |                                     |                               |                       |      |
|                                  | See what's printing                                           | ž 🔊                                                                 |                                        |                                                     |                                     |                               |                       |      |
| abelWri                          | Printing preferences<br>Printer properties<br>Create shortcut | Foxit Reader PDF<br>Printer                                         | HP LaserJet<br>Professional<br>P1606dn | HP1600N (HP<br>LaserJet<br>Professional<br>P1606dn) | KX DRIVER for<br>Universal Printing | Kyocera ECOSYS<br>M6526cdn KX | Microsoft Prin<br>PDF | t to |
|                                  | Properties                                                    | _                                                                   |                                        |                                                     |                                     |                               |                       |      |
| nspecified                       | I (2)                                                         |                                                                     |                                        |                                                     |                                     |                               |                       |      |
| HASP HI 3 2                      | 5 HASP HI 3.25                                                |                                                                     |                                        |                                                     |                                     |                               |                       |      |
|                                  | DYMO LabelWriter 320 Mode<br>Category<br>Statu:               | el: DYMO LabelWriter 320<br>y: Printer<br>s: 0 document(s) in queue |                                        |                                                     |                                     |                               |                       |      |

b. In preferences select Advanced.

| DYMO LabelWriter 320 Printing Preferences | ×     |
|-------------------------------------------|-------|
| Layout Paper/Quality                      |       |
| Orientation:                              |       |
| A Portrait                                |       |
| Page O <u>r</u> der:                      |       |
| Front to Back ~                           |       |
| Page Format                               |       |
| Pages per Sheet 1 ~                       |       |
| Draw Borders                              |       |
|                                           |       |
|                                           |       |
|                                           |       |
|                                           |       |
|                                           |       |
|                                           |       |
| Ad <u>v</u> ance                          | ad    |
| OK Cancel                                 | Apply |

 $\ensuremath{\textbf{c}}\xspace$  In advanced options select paper size.

| DYMO LabelWriter 320 Advanced Options                                                                                                    | < |
|----------------------------------------------------------------------------------------------------|---|
| Paper/Output   Paper Size:   Copy Count:   Copy Count: < |   |
| OK Cancel                                                                                                    |   |

To use continuous paper, you must set paper size to "Continuous, Wide".

 ${\bf d}.~$  To improve printing quality of Label Reports, set Print Density setting to "Dark"

| elWriter 320 Advanced Options                                                                                                    | ×                                                                                                    |
|----------------------------------------------------------------------------------------------------|----------------------------------------------------------------------------------------------------|
| D LabelWriter 320 Advanced Document Settings<br>aper/Output<br>Paper Size: Continuous, Wide<br>Copy Count: <u>1 Copy</u><br>bocument Options<br>Advanced Printing Features: <u>Enabled</u><br>Pages per Sheet Layout: <u>Right then Down</u><br>Halftoning: <u>Super Cell</u><br>Printer Features<br>Print Quality: <u>Text Only</u><br>Print Density: <u>Dark</u> | Cancel                                                                                                    |
| se reboot your computer for these changes to take effect.                                                                                                    |                                                                                                    |
| ou are still having trouble with printing of Label reports after th<br>ress" paper size, click OK, then click Apply. And please repea                                                                                                    | he above steps, please in Advanced options select "30<br>at these steps for "Continuous, Wide" paper size.                                                                                                    |
|                                                                                                    | BWriter 320 Advanced Options  D LabelWriter 320 Advanced Document Settings per/Output  Paper Size: Continuous, Wide Copy Count: <u>1 Copy</u> bocument Options Advanced Printing Features: <u>Enabled</u> Pages per Sheet Layout: <u>Right then Down</u> Halftoning: <u>Super Cell</u> Printer Features Print Quality: <u>Text Only</u> Print Density: <u>Dark</u> Coccurrent Density: <u>Dark</u> see reboot your computer for these changes to take effect. u are still having trouble with printing of Label reports after t ess" paper size, click OK, then click Apply. And please reper |

- You can find out how to load a printer with paper in printer's User Guide available on the official DYMO site. Note that some non-genuine DYMO labels and continuous paper can't fit label spool spindle. In this case you can just put a paper roll inside a printer without placing a roll on a spindle.
   To improve printing quality of Label Reports, set Print Density feature to "Dark" in the described above DYMO printer preferences dialog (Control
- Panel Devices and PrintersPrinting preferencesAdvanced).

## **Printing Labels**

To print a label, press Print Label on the right panel.

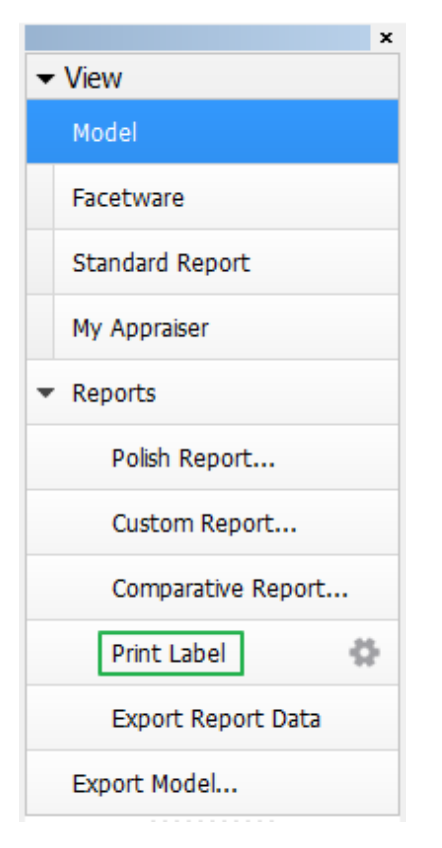

Label report for selected model (solution or scan) will be printed. If anything goes wrong, an error message will be displayed instead.

#### **Error Messages**

The possible error messages and their meanings are:

| Message                                  | Meaning                                   |
|------------------------------------------|-------------------------------------------|
| Error printing - label printer not found | DYMO printer is not installed.            |
| Error printing - printer is offline      | DYMO printer is installed but turned off. |
| Error printing - generic error           | Some other error.                         |

#### Report Example

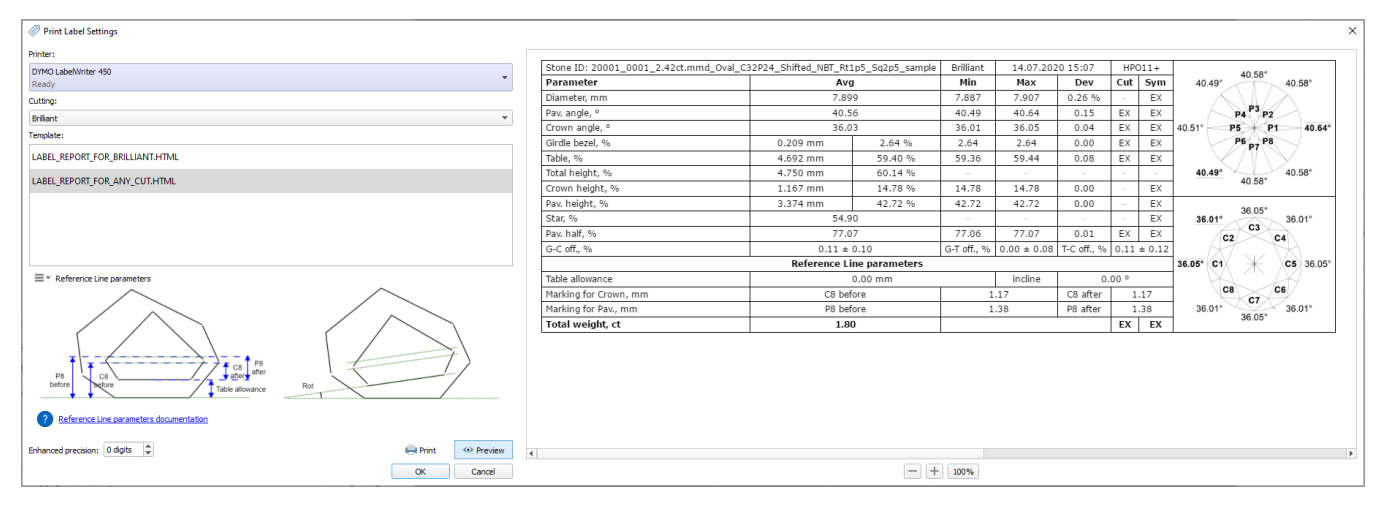

## Settings

To set up label report printing settings, click the cogwheel icon next to Print Label on the right panel:

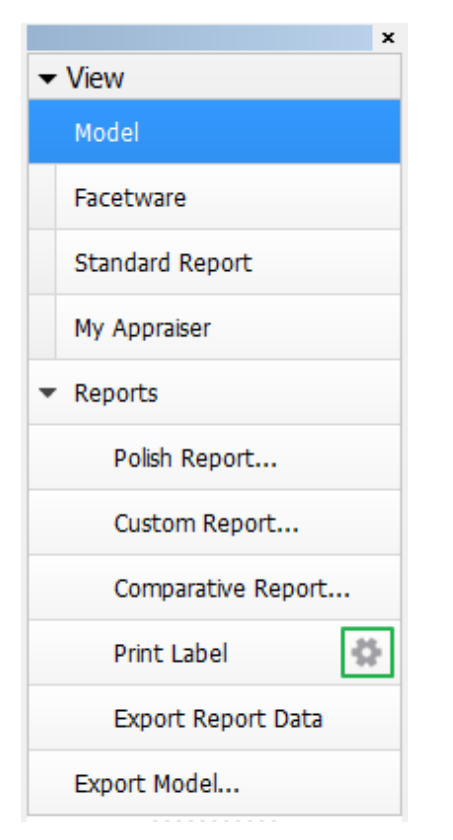

A printing settings dialog will appear:

| Print Label Settings                                   |  |  |  |  |
|--------------------------------------------------------|--|--|--|--|
| Printer:                                               |  |  |  |  |
| DYMO LabelWriter 320<br>Online                         |  |  |  |  |
| Cutting:                                               |  |  |  |  |
| Brilliant                                              |  |  |  |  |
| Template:                                              |  |  |  |  |
| LABEL_REPORT_FOR_ANY_CUT.HTML                          |  |  |  |  |
| LABEL_REPORT_FOR_BRILLIANT.HTML                        |  |  |  |  |
|                                                        |  |  |  |  |
|                                                        |  |  |  |  |
|                                                        |  |  |  |  |
|                                                        |  |  |  |  |
|                                                        |  |  |  |  |
|                                                        |  |  |  |  |
| Precision: 2 digits Enhanced Show Preview Print Report |  |  |  |  |
| OK Cancel                                              |  |  |  |  |

1. Select printer on which the label reports will be printed. Currently selected printer is marked with grey circle to the right of the printer name. Label printers are shown on blue background.

×

- Select template that will be used to print label report. Template is selected separately for each cutting type. Cutting type is determined automatically, but you can override it using the **Cutting type** combo box. Currently selected template is marked with grey circle to the right of the template name.
- Set higher precision using the Enhanced check box.
- Set higher precision using the Limitated check box.
   Print report with selected settings by pressing the Print Report button.
- 5. Show a preview of a report with selected settings by pressing the **Show preview** button.
- You can see an example of a preview below: Print Label Settings Printer: 
   Parameter
   Avg
   Min
   Max
   Dev

   Diameter
   5.524
   5.507
   5.541
   0.033

   Crn angle
   35.58
   35.51
   35.64
   0.14
   DYMO LabelWriter 320 < -Tot. hgt, % Tot. hgt, mm Online 62.37 3.446 Cutting: Crn hgt 15.45 15.45 15.45 0.01 57.45 57.45 57.45 0.00 Star, % Weight, ct G-C off, % Brilliant • 
   Stat, 7/2
   ST-45
   ST-45
   ST-45
   ST-45
   ST-45
   ST-45
   ST-45
   ST-45
   ST-45
   ST-45
   ST-45
   ST-45
   ST-45
   ST-45
   ST-45
   ST-45
   ST-45
   ST-45
   ST-45
   ST-45
   ST-45
   ST-45
   ST-45
   ST-45
   ST-45
   ST-45
   ST-45
   ST-45
   ST-45
   ST-45
   ST-45
   ST-45
   ST-45
   ST-45
   ST-45
   ST-45
   ST-45
   ST-45
   ST-45
   ST-45
   ST-45
   ST-45
   ST-45
   ST-45
   ST-45
   ST-45
   ST-45
   ST-45
   ST-45
   ST-45
   ST-45
   ST-45
   ST-45
   ST-45
   ST-45
   ST-45
   ST-45
   ST-45
   ST-45
   ST-45
   ST-45
   ST-45
   ST-45
   ST-45
   ST-45
   ST-45
   ST-45
   ST-45
   ST-45
   ST-45
   ST-45
   ST-45
   ST-45
   ST-45
   ST-45
   ST-45
   ST-45
   ST-45
   ST-45
   ST-45
   ST-45
   ST-45
   ST-45
   ST-45
   ST-45
   ST-45
   ST-45
   0.00 ± 0.13 0.00 ± 0.11 0.44 ± 0.14 Template LABEL\_REPORT\_FOR\_ANY\_CUT.HTML Girdle, % 3.83 3.83 3.84 0.02 56.86 56.72 57.00 0.28 Brilliant 57.00 0.28 diamond\_00073\_brilliant LABEL\_REPORT\_FOR\_BRILLIANT.HTML  $\checkmark$ Star ang 23.89 23.89 23.89 0.00 09.03.2017 17:39 Precision: 2 digits 📃 Enhanced Hide Preview Print Report 4 ОК Cancel - + 100%

You can zoom preview in and out by pressing the + and - buttons and by using mouse wheel. Pressing the **100%** button will show the preview in 100% zoom.

#### **Embedding Images**

It is possible to embed images in the custom templates for Label Report:

| Print Label Settings                                                                                                    |                                                                                                    | ×                             |
|----------------------------------------------------------------------------------------------------|----------------------------------------------------------------------------------------------------|-------------------------------|
| Printer:<br>Microsoft Print to PDF<br>Ready<br>Cutting:<br>Brilliant<br>Template:<br>LABEL_REPORT_FOR_BRILLIANT_WITH_PICTURES.HTML<br>LABEL_REPORT_FOR_BRILLIANT.HTML<br>LABEL_REPORT_FOR_BRILLIANT.HTML<br>LABEL_REPORT_FOR_ANY_CUT.HTML | Parameter         Avg         Min         Max         Dev           Diameter         6.265         6.268         0.008         C         0.00         0.00         0.00         0.00         0.00         0.00         0.00         0.00         0.00         0.00         0.00         0.00         0.00         0.00         0.00         0.00         0.00         0.00         0.00         0.00         0.00         0.00         0.00         0.00         0.00         0.00         0.00         0.00         0.00         0.00         0.00         0.00         0.00         0.00         0.00         0.00         0.00         0.00         0.00         0.00         0.00         0.00         0.00         0.00         0.00         0.00         0.00         0.00         0.00         0.00         0.00         0.00         0.00         0.00         0.00         0.00         0.00         0.00         0.00         0.00         0.00         0.00         0.00         0.00         0.00         0.00         0.00         0.00         0.00         0.00         0.00         0.00         0.00         0.00         0.00         0.00         0.00         0.00         0.00         0.00         0.00         < | 16.00°<br>15 36.00°<br>36.00° |
| Enhanced precision: 0 digits 🖨 📄 Print 💿 Preview                                                                                                    | 4                                                                                                    | •                             |
| OK Cancel                                                                                                    | - + 100%                                                                                                    |                               |

A sample template is planned to be included in the system in the nearest future.

### **Related Pages**

• Table Processing and Safe Lines Parameters